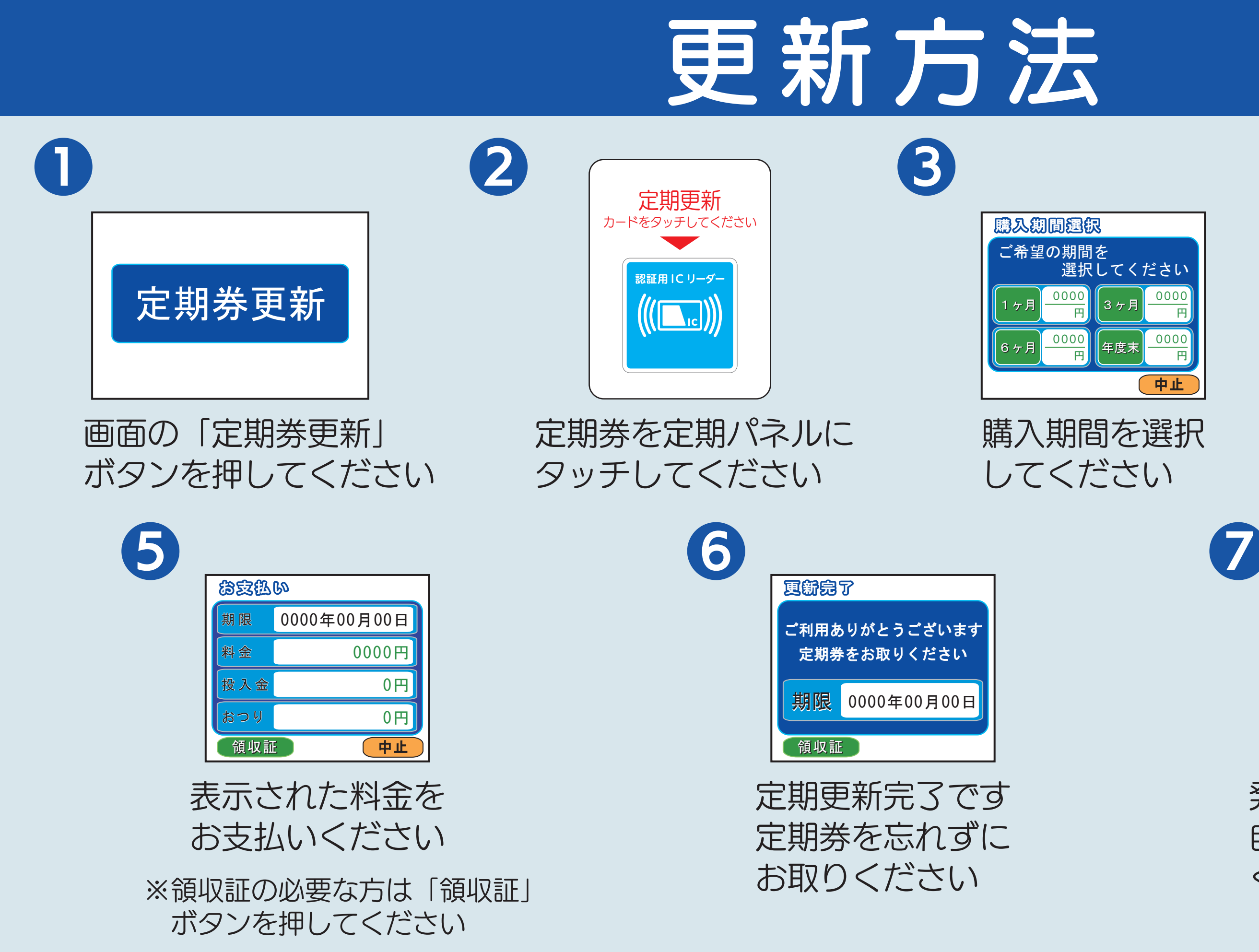

★注意事項★

利用する月の前月末日(定期更新期間内:毎月20日~末日)までに支払がない場合、定期利用は中止され、出入ロゲートから入場ができなくなりますのでご注意ください。

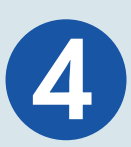

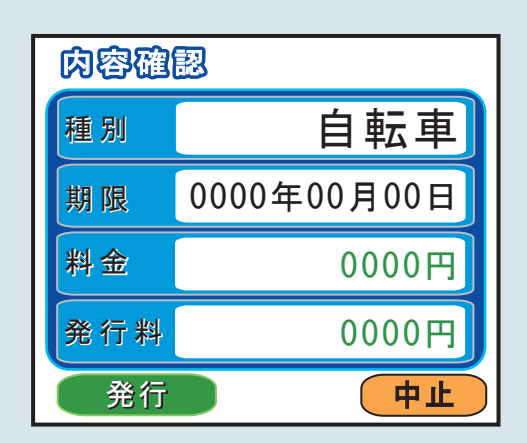

## 内容を確認し「発行」 ボタンを押してください

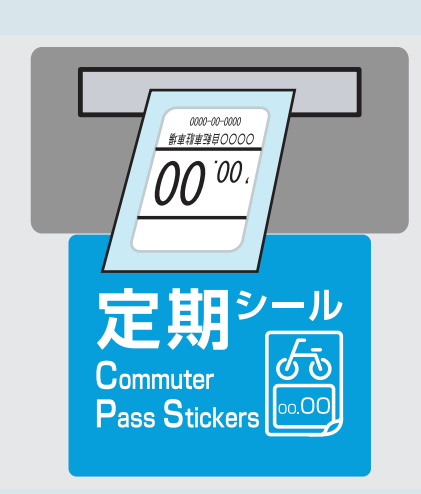

発行ロからシールを取り出し 自転車・バイクの後部に貼って ください